# INSTALLATION OF ZONE CONTROLLERS AND MMRS IN PROXMOX VIRTUALIZATION ENVIRONMENT

#### Steps

- 1. Install the Proxmox server on a Virtual box
- 2. Partition the storage
- 3. Make the partition as directory storage
- 4. Move the files from the host pc to your Proxmox server
- 5. Change the file format from vmdk to raw
- 6. Create 2 Virtual machines one for MMR and another for ZCs
- 7. set up the storage
- 8. Start the VM and Console
- 9. Setup the network

Make the partition as directory storage

3.Datacenter >>Storage>>Add>>Directory

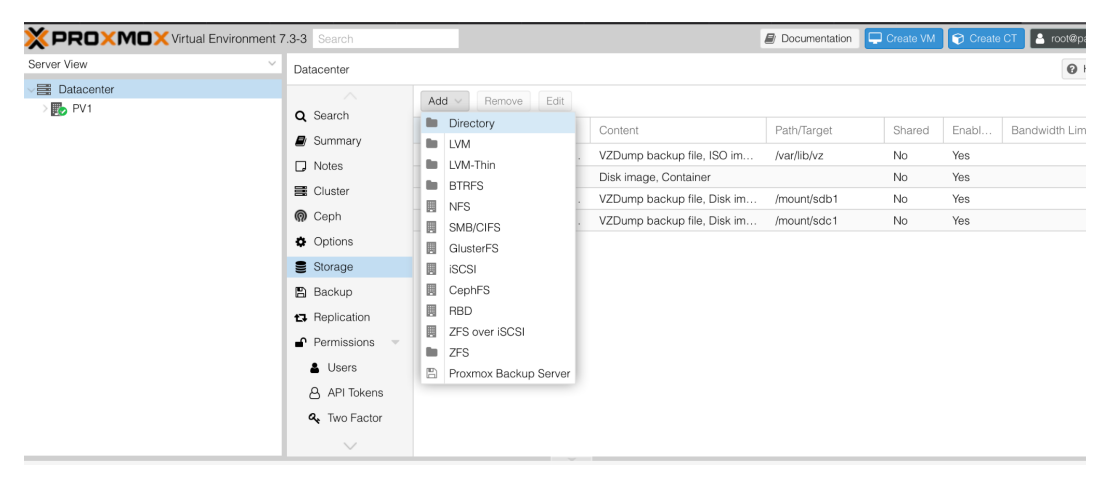

### Create a new directory storage

| Add: Directory |                             |         |            |     |  |  |  |  |
|----------------|-----------------------------|---------|------------|-----|--|--|--|--|
| General        | General Backup Retention    |         |            |     |  |  |  |  |
| ID:            | Zoom                        | Nodes:  | PV1        | × ~ |  |  |  |  |
| Directory:     | /mount/ <mark>sda</mark>    | Enable: |            |     |  |  |  |  |
| Content:       | Disk image, ISO image, \vee | Shared: |            |     |  |  |  |  |
| P Help         |                             |         | Advanced 🗌 | Add |  |  |  |  |

You can see the new directory storage like this

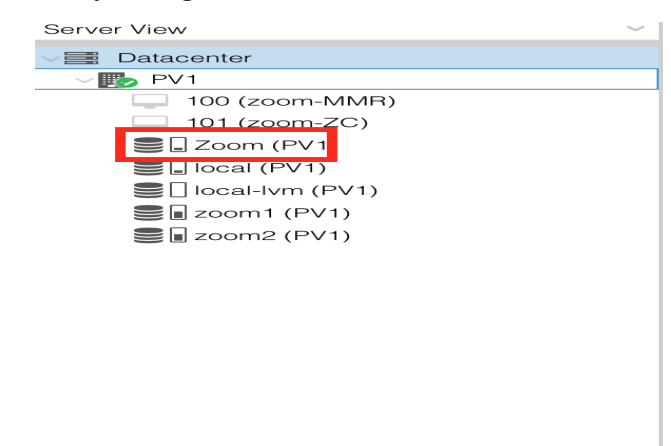

4. Move the files from host PC to Proxmox nodes

Use SCP or WinSCP/Filezilla to upload the MMR and ZC files to proxmox nodes

SCP:scp /Users/mercy/Downloads/ZC.vmdkroot@192.248.4.96:/mount/sdb1 scp /Users/mercy/Downloads/MMR.vmdkroot@192.248.4.96:/mount/sdb1 Proxmox doesn't support OVF or VMDK format

5.Convert into .raw or .qcow2 format

- Cd /mount/sdb1 where the vmdk files are stored
- qemu-img convert -f vmdk mmr.vmdk -O raw MMR.raw
- Or
- qemu-img convert -f vmdk mmr.vmdk -O qcow2 MMR.qcow2
- 6. Create MMR and ZC virtual machines

| Create: Virtua | I Machine |       |     |          |             |        |            |      | $\otimes$ |
|----------------|-----------|-------|-----|----------|-------------|--------|------------|------|-----------|
| General        | S System  | Disks | CPU | Memory   | Network     | Confir | m          |      |           |
| Node:          | PV1       |       |     | ~        | Resource Pe | pol:   |            |      | ~         |
| VM ID:         | 100       |       |     | $\hat{}$ |             |        |            |      |           |
| Name:          | Zoom-MMI  | ٦     |     |          |             |        |            |      |           |
|                |           |       |     |          |             |        |            |      |           |
|                |           |       |     |          |             |        |            |      |           |
|                |           |       |     |          |             |        |            |      |           |
|                |           |       |     |          |             |        |            |      |           |
|                |           |       |     |          |             |        |            |      |           |
|                |           |       |     |          |             |        |            |      |           |
|                |           |       |     |          |             |        |            |      |           |
|                |           |       |     |          |             |        |            |      |           |
|                |           |       |     |          |             |        |            |      |           |
| P Help         |           |       |     |          |             |        | Advanced 🗌 | Back | Next      |

We do not need any media we will use the MMRand ZC and both support in linux

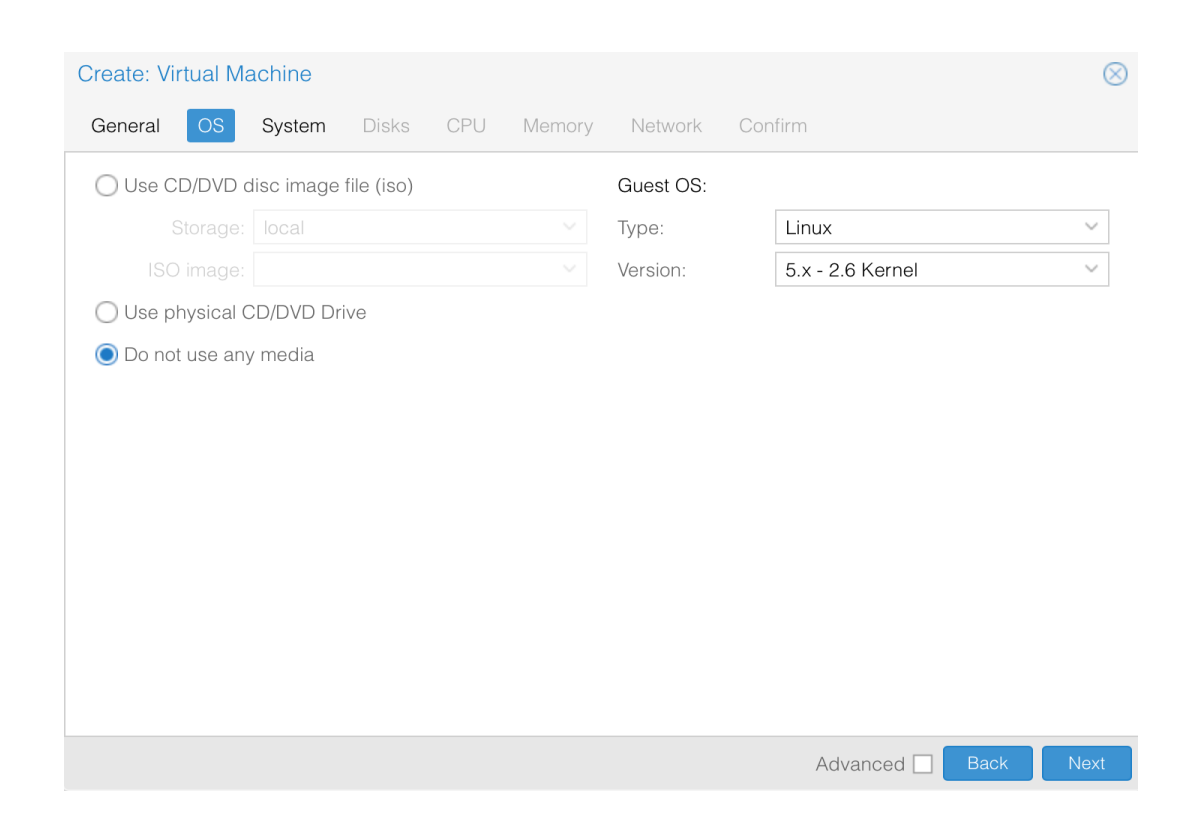

| Create: Virtu          | ual N | lachine          |         |        |                  |                    |      | $\otimes$ |
|------------------------|-------|------------------|---------|--------|------------------|--------------------|------|-----------|
| General                | OS    | System Dis       | sks CPU | Memory | Network Co       | nfirm              |      |           |
| Graphic card           | :     | Default          |         | $\sim$ | SCSI Controller: | VirtIO SCSI single |      | $\sim$    |
| Machine:               |       | Default (i440fx) |         | ~      | Qemu Agent:      |                    |      |           |
| Firmware               |       |                  |         |        |                  |                    |      |           |
| BIOS:                  |       | Default (SeaBIC  | )S)     | $\sim$ | Add TPM:         |                    |      |           |
|                        |       |                  |         |        |                  |                    |      |           |
|                        |       |                  |         |        |                  |                    |      |           |
|                        |       |                  |         |        |                  |                    |      |           |
|                        |       |                  |         |        |                  |                    |      |           |
|                        |       |                  |         |        |                  |                    |      |           |
|                        |       |                  |         |        |                  |                    |      |           |
|                        |       |                  |         |        |                  |                    |      |           |
|                        |       |                  |         |        |                  |                    |      |           |
|                        |       |                  |         |        |                  |                    |      |           |
| <ul><li>Help</li></ul> |       |                  |         |        |                  | Advanced 🗌         | Back | Next      |

This disk will not be used and removed later. the ZC.raw and MMR.raw disk will be used

| Create: Virtual Mach   | Create: Virtual Machine |                       |            |                    |  |  |  |  |
|------------------------|-------------------------|-----------------------|------------|--------------------|--|--|--|--|
| General OS Sy          | vstem Disks             | CPU Memory Network    | Confirm    |                    |  |  |  |  |
| scsi0 🛍                | Disk Bandw              | idth                  |            |                    |  |  |  |  |
|                        | Bus/Device:             | SCSI V 0              | Cache:     | Default (No cache) |  |  |  |  |
|                        | SCSI Controller:        | VirtIO SCSI single    | Discard:   |                    |  |  |  |  |
|                        | Storage:                | local-lvm ~           | IO thread: |                    |  |  |  |  |
|                        | Disk size (GiB):        | 32                    |            |                    |  |  |  |  |
|                        | Format:                 | Raw disk image (raw 💙 |            |                    |  |  |  |  |
|                        |                         |                       |            |                    |  |  |  |  |
|                        |                         |                       |            |                    |  |  |  |  |
|                        |                         |                       |            |                    |  |  |  |  |
|                        |                         |                       |            |                    |  |  |  |  |
|                        |                         |                       |            |                    |  |  |  |  |
|                        |                         |                       |            |                    |  |  |  |  |
| 🕂 Add                  |                         |                       |            |                    |  |  |  |  |
| <ul><li>Help</li></ul> |                         |                       | Adva       | Inced Back Next    |  |  |  |  |

# Minimum number of CPU cores is 4

| Create: Vi | tual N | lachine |       |     |            |              |     |                 |      | $\otimes$ |
|------------|--------|---------|-------|-----|------------|--------------|-----|-----------------|------|-----------|
| General    | OS     | System  | Disks | CPU | Memory     | Network      | Cor | ıfirm           |      |           |
| Sockets:   |        | 1       |       |     | $\bigcirc$ | Туре:        |     | Default (kvm64) |      | ~         |
| Cores:     |        | 4       |       |     | $\hat{}$   | Total cores: |     | 4               |      |           |
|            |        |         |       |     |            |              |     |                 |      |           |
|            |        |         |       |     |            |              |     |                 |      |           |
|            |        |         |       |     |            |              |     |                 |      |           |
|            |        |         |       |     |            |              |     |                 |      |           |
|            |        |         |       |     |            |              |     |                 |      |           |
|            |        |         |       |     |            |              |     |                 |      |           |
|            |        |         |       |     |            |              |     |                 |      |           |
|            |        |         |       |     |            |              |     |                 |      |           |
|            |        |         |       |     |            |              |     |                 |      |           |
| Help       |        |         |       |     |            |              |     | Advanced        | Back | Next      |

# Minimum RAM size is 8GB

| Create: Vir | tual M | achine |       |     |            |         |                  | $\otimes$           |
|-------------|--------|--------|-------|-----|------------|---------|------------------|---------------------|
| General     | OS     | System | Disks | CPU | Memory     | Network | Confirm          |                     |
| Memory (M   | iB):   | [      | 8192  |     | $\bigcirc$ |         |                  |                     |
|             |        |        |       |     |            |         |                  |                     |
|             |        |        |       |     |            |         |                  |                     |
|             |        |        |       |     |            |         |                  |                     |
|             |        |        |       |     |            |         |                  |                     |
|             |        |        |       |     |            |         |                  |                     |
|             |        |        |       |     |            |         |                  |                     |
|             |        |        |       |     |            |         |                  |                     |
|             |        |        |       |     |            |         |                  |                     |
|             |        |        |       |     |            |         |                  |                     |
|             |        |        |       |     |            |         |                  | 4                   |
| Help        |        |        |       |     |            |         | Advanced Back Ne | <t th=""  <=""></t> |

| Create: Vir | rtual N | lachine |       |     |          |            |     |                          | $\otimes$ |
|-------------|---------|---------|-------|-----|----------|------------|-----|--------------------------|-----------|
| General     | OS      | System  | Disks | CPU | Memory   | Network    | Cor | ıfirm                    |           |
| 🗌 No netw   | ork de  | vice    |       |     |          |            |     |                          |           |
| Bridge:     |         | vmbr0   |       |     | $\sim$   | Model:     |     | VirtIO (paravirtualized) | $\sim$    |
| VLAN Tag:   |         | no VLAN |       |     | $\hat{}$ | MAC addres | S:  | auto                     |           |
| Firewall:   |         |         |       |     |          |            |     |                          |           |
|             |         |         |       |     |          |            |     |                          |           |
|             |         |         |       |     |          |            |     |                          |           |
|             |         |         |       |     |          |            |     |                          |           |
|             |         |         |       |     |          |            |     |                          |           |
|             |         |         |       |     |          |            |     |                          |           |
|             |         |         |       |     |          |            |     |                          |           |
|             |         |         |       |     |          |            |     |                          |           |
|             |         |         |       |     |          |            |     |                          |           |
|             |         |         |       |     |          |            |     |                          |           |
| Help        |         |         |       |     |          |            |     | Advanced 🗌 🛛 Back        | Next      |

| Create: Virtual Ma | chine                          | $\otimes$              |
|--------------------|--------------------------------|------------------------|
| General OS         | System Disks CPU Memory M      | Network Confirm        |
| Key 1              | Value                          |                        |
| cores              | 4                              |                        |
| ide2               | none,media=cdrom               |                        |
| memory             | 8192                           |                        |
| name               | Zoom-MMR                       |                        |
| net0               | virtio,bridge=vmbr0,firewall=1 |                        |
| nodename           | PV1                            |                        |
| numa               | 0                              |                        |
| ostype             | 126                            |                        |
| scsiO              | local-lvm:32,iothread=on       |                        |
| scsihw             | virtio-scsi-single             |                        |
| sockets            | 1                              |                        |
| vmid               | 100                            |                        |
|                    |                                |                        |
| Start after create | d                              |                        |
|                    |                                | Advanced 🗌 Back Finish |

#### Remove the unused disk and CD/DVD

• Attaching MMR and ZC disks on MMR and ZC machines

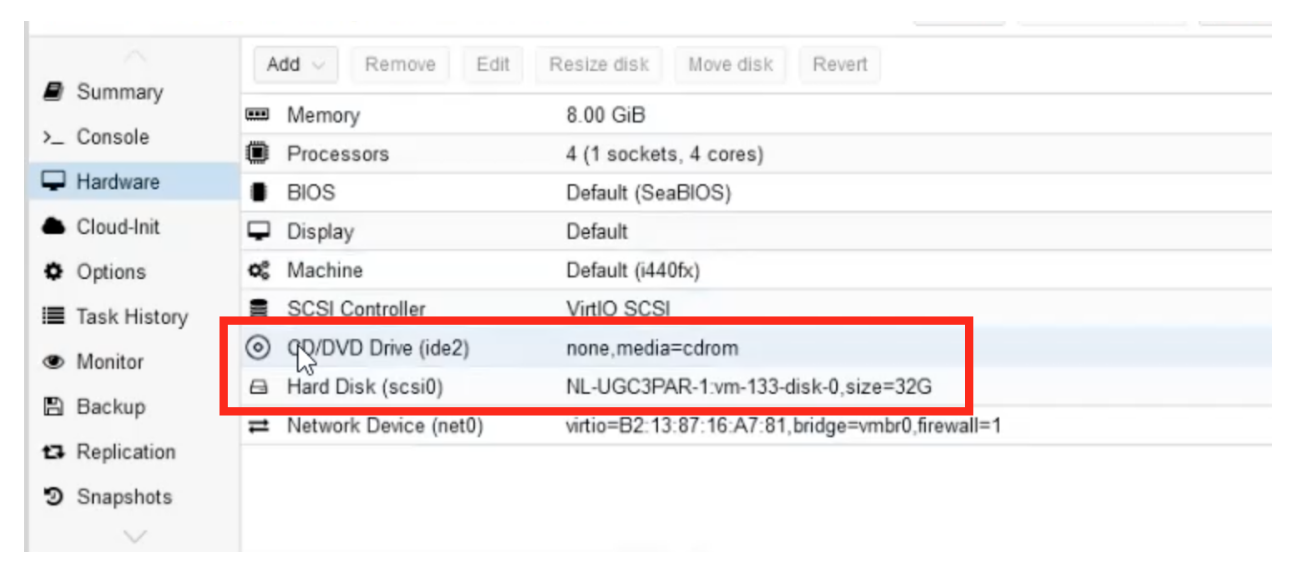

# 6) Obtain VMID

- And the storage that will be assigned on the machines
- sudo qm importdisk <vmid> ZC.raw <Directory storage>
- sudo qm importdisk <vmid> MMR.raw <Directory storage>

# 7)Select Bus/Device as IDE

| Add: Unused D | isk                        |            | $\otimes$          |
|---------------|----------------------------|------------|--------------------|
| Disk Bandwi   | dth                        |            |                    |
| Bus/Device:   | IDE ~ 0 🗘                  | Cache:     | Default (No cache) |
| Disk image:   | zoom2:101/vm-101-disk \vee | Discard:   |                    |
|               |                            | IO thread: |                    |
| P Help        |                            |            | Advanced 🗌 🛛 Add   |

### 8)Rearrange the boot order

| Edit: Boot ( | Order                    |        |                                                  | $\otimes$ |  |  |  |
|--------------|--------------------------|--------|--------------------------------------------------|-----------|--|--|--|
| #            | Enabled                  | Device | Description                                      |           |  |  |  |
| <b>≡</b> 1   |                          | ≓ net0 | virtio=36:38:70:2E:AE:A6,bridge=vmbr0,firewall=1 |           |  |  |  |
| <b>=</b> 2   |                          | 🖨 ide0 | zoom2:101/vm-101-disk-0.raw,size=100G            |           |  |  |  |
|              |                          |        |                                                  |           |  |  |  |
|              |                          |        |                                                  |           |  |  |  |
| Drag and dro | Drag and drop to reorder |        |                                                  |           |  |  |  |
| P Help       |                          |        | OK Res                                           | et        |  |  |  |

9)Start the VM and access the console

Once you logged in change the password of the admin

Network Configuration of MMR and ZC

#### sudo vi /etc/sysconf ig/network-scripts/<ifcfg-xx>

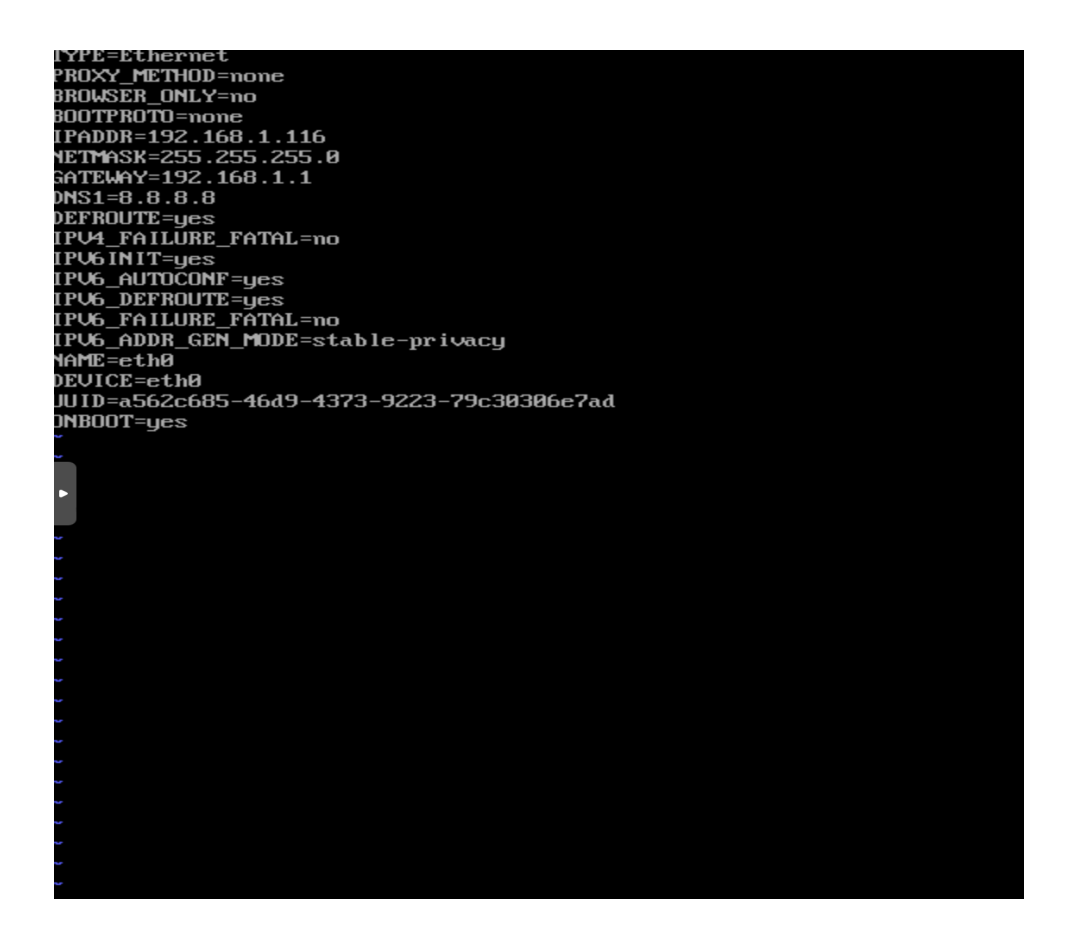

Add

the static ip address

Gateway

Netmask

10)Restart the network service

### sudo service network restart

11)Ping the ip to see if reachable

12)Open Browser

Browse to https://<ip-address>:5480